# Media Cento IPX HD 簡易マニュアル

# 基本設置・WEB GUI操作

BLACK B

ブラックボックス・ネットワークサービス株式会社

2022年12月

## 出荷状態で利用できる構成(1対1構成)

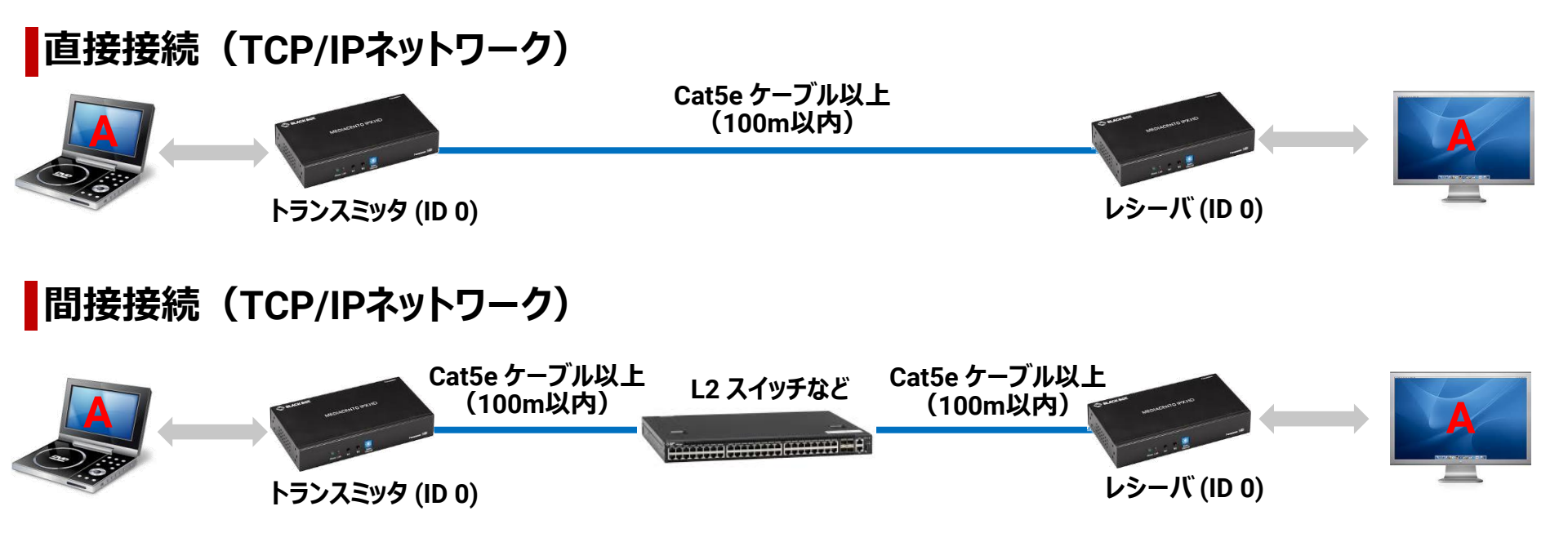

※ 初期設定では 169.254.0.0 / 16 の範囲でIPアドレスの自動設定と探索を行います。
 ※ トランスミッタとレシーバのチャネル (ID) は同じ (初期は0) にする必要があります。

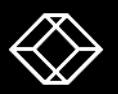

## 出荷状態で利用できる構成(1対多構成)

### 間接接続(TCP/IPネットワーク) レシーバ (ID 0) L2スイッチ レシーバ (ID 0) トランスミッタ (ID 0) レシーバ (ID 0)

- ※ 初期設定では 169.254.0.0 / 16 の範囲でIPアドレスの自動設定と探索を行います。
- ※ トランスミッタとレシーバのチャネル (ID) は同じ (初期は0) にする必要があります。

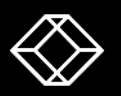

## 出荷状態で利用できる構成(多対多構成)

### 間接接続(TCP/IPネットワーク) レシーバ (ID 0) トランスミッタ (ID 0) L2スイッチ レシーバ (ID 1) トランスミッタ (ID 1) レシーバ (ID 1)

※ 初期設定では 169.254.0.0 / 16 の範囲でIPアドレスの自動設定と探索を行います。 ※ レシーバはチャネル (ID) が同じトランスミッタからデータを受信し映像を表示します。

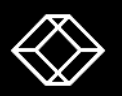

ビデオウォール構成(レシーバの設定が必要)

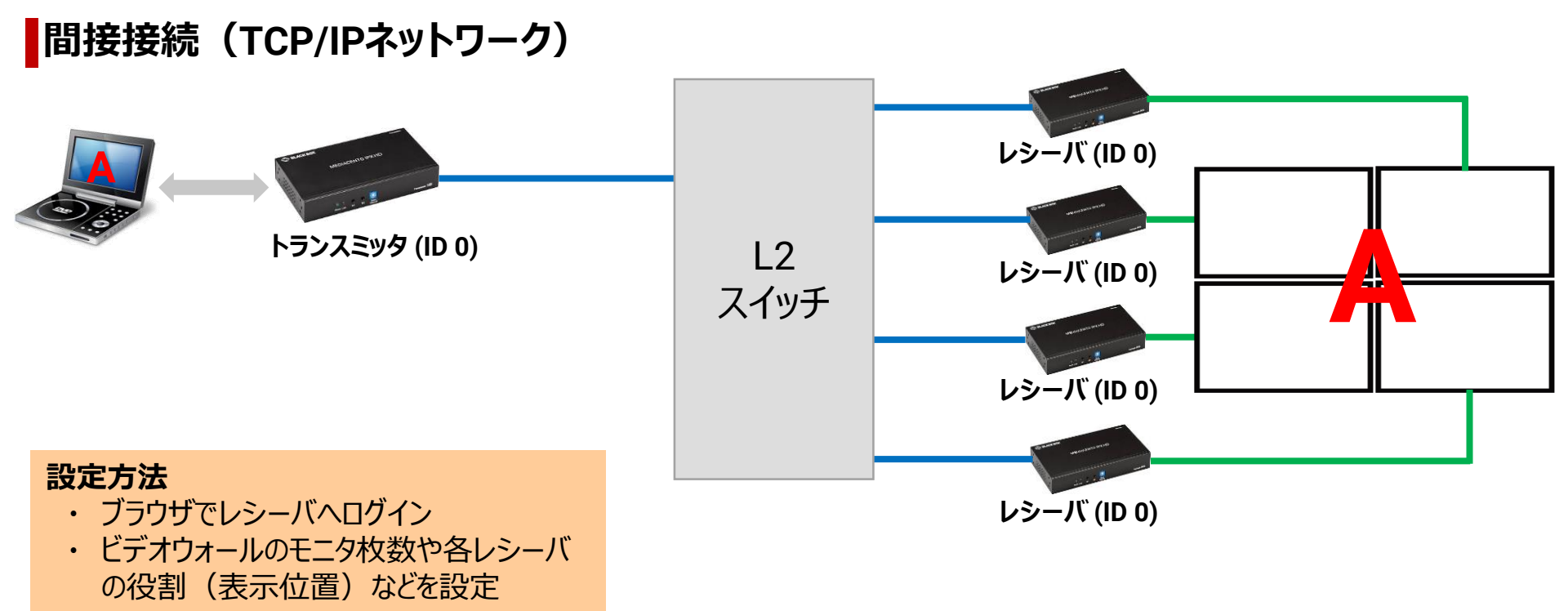

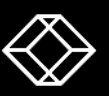

チャネル (ID) の変更方法(コントローラ無し)

### 間接接続(TCP/IPネットワーク)

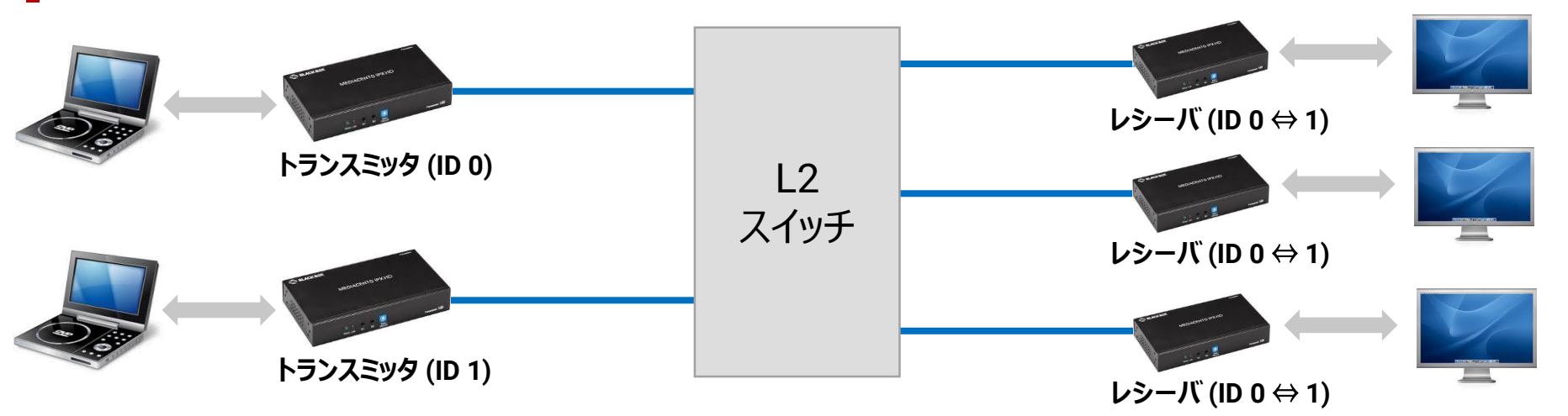

#### 表示切替

受信したいソースに接続されているトランスミッタと 同じチャネル (ID) にレシーバを変更 ビデオウォール時も同様に表示内容を変更可能

#### 設定方法

- レシーバ前面のロータリースイッチを回し、トランスミッタと 同じにし、B1ボタンを押してLink LED消灯
- ・ 再度B1ボタンを押しLink LED点灯

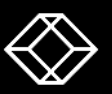

## チャネル (ID) の変更方法(コントローラ有り)

### 間接接続(TCP/IPネットワーク)

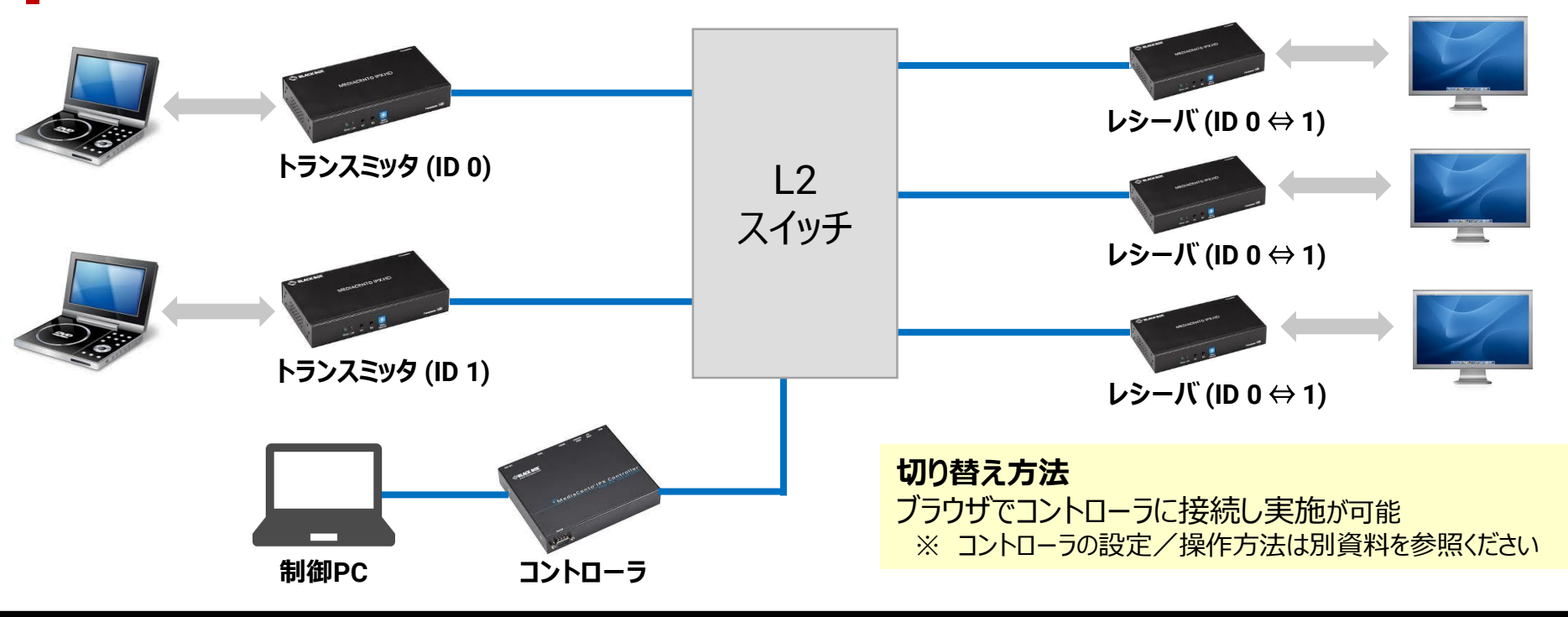

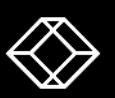

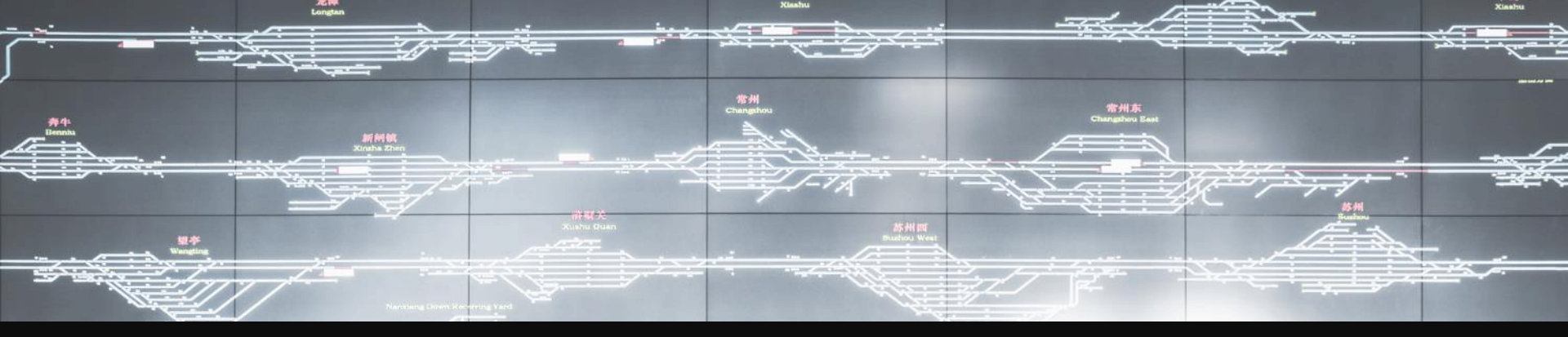

# トランスミッタ/レシーバ 共通設定

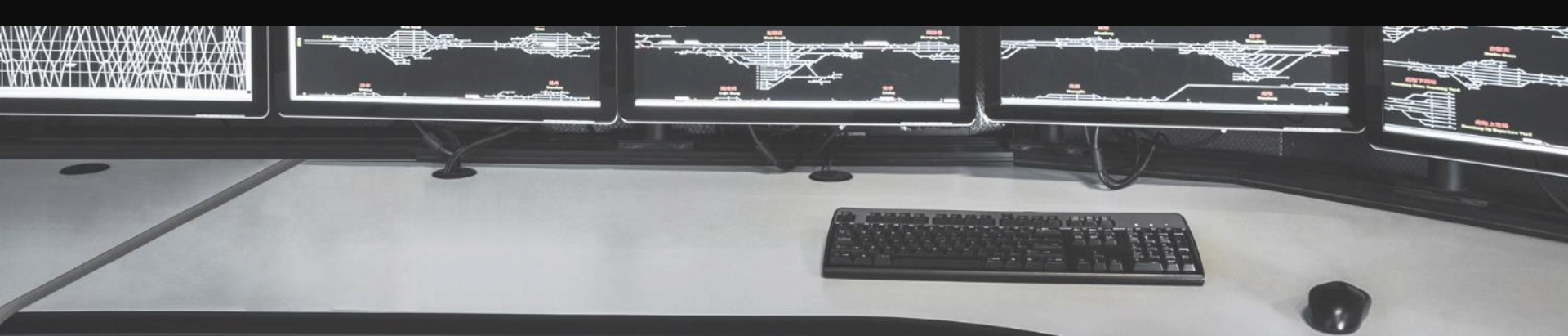

## トランスミッタ / レシーバの設定画面

設定画面を行いたいデバイス(トランスミッタ、またはレシーバ)の IP アドレスをブラウザの アドレスバーに入力し、Enterキーを押します。

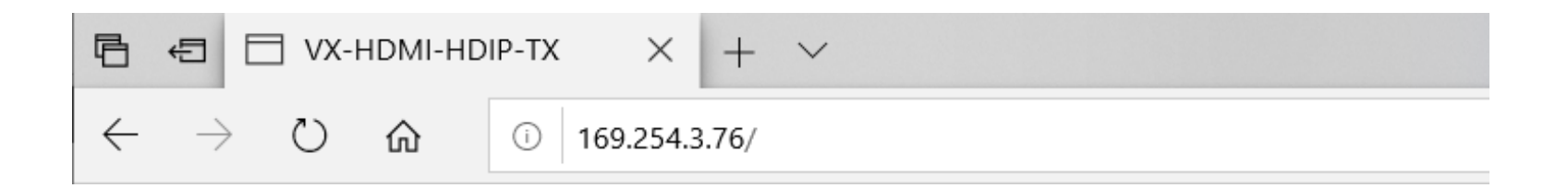

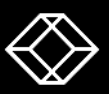

### レシーバの IP アドレスの確認方法

モニタとレシーバを HDMI ケーブルで接続します。 (トランスミッタと映像ソースは HDMI ケーブルで接続しない)

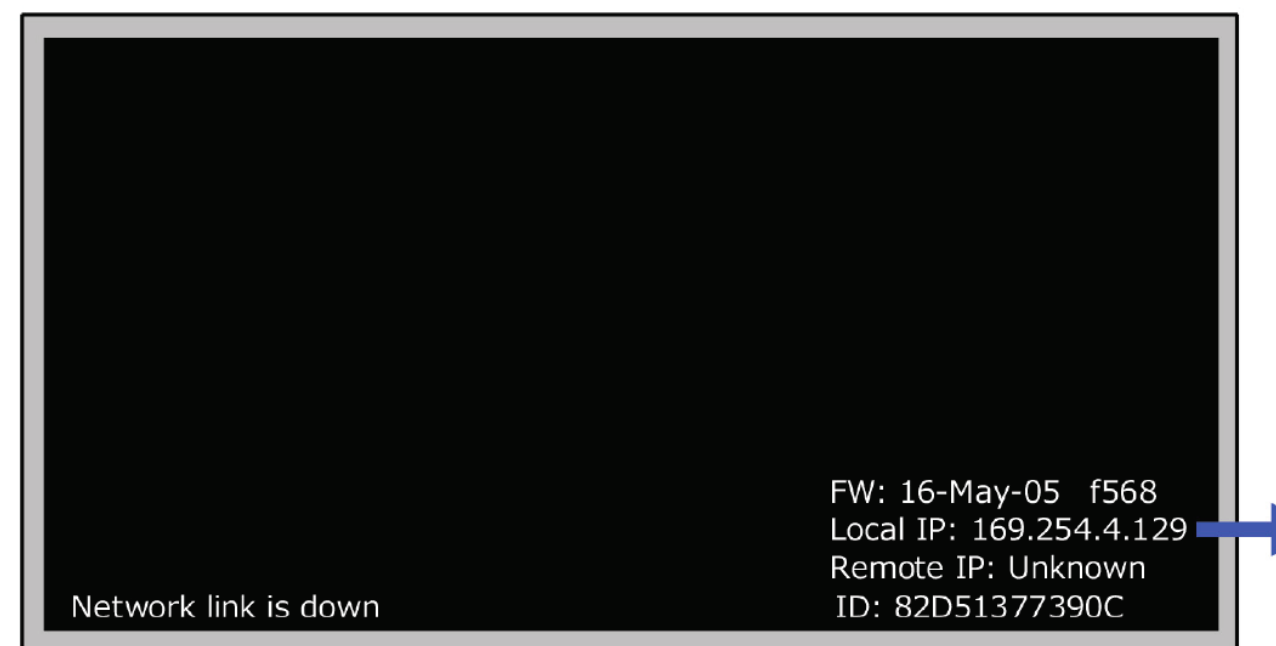

Local IP にレシーバの IP アドレスが表示されます。 画面に何も表示されない場 合はHDMI ケーブルの接 続とレシーバの電源が入っ ているかを確認してください。

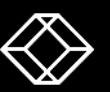

### トランスミッタの IP アドレスの確認方法

モニタとレシーバを HDMI ケーブルで接続し、トランスミッタとレシーバをLANケーブルで 接続します。(トランスミッタと映像ソースは HDMI ケーブルで接続しない)

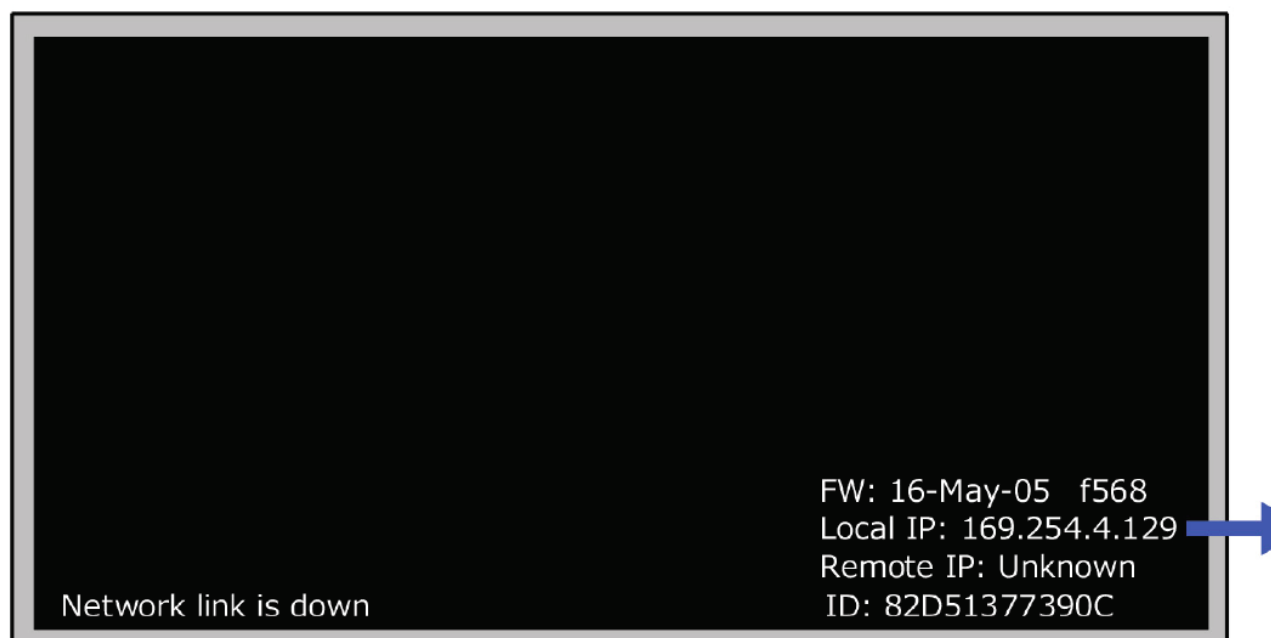

Remote IPに トランスミッ タのアドレスが表示されます。 Unknownの場合はLAN ケーブルの接続とトランスミッ タの電源が入っているかを 確認してください。

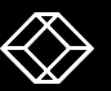

ネットワーク設定

| System Video Wall | Network Functions   |
|-------------------|---------------------|
| IP Setup          |                     |
| IP Mode:          | Auto IP DHCP Static |
| IP Address:       | (From DHCP Server)  |
| Subnet Mask:      | (From DHCP Server)  |
| Default Gateway:  | (From DHCP Server)  |
|                   | Apply               |

Auto IP(デフォルト) 下記の内容で自動設定 IP Address : 169.254.x.y Subnet Mask : 255.255.0.0 Gateway : 169.254.0.254

**DHCP** DHCP サーバから自動取得

Static 手動で設定

設定方法 利用したい IP Mode クリックで選択し、右下の"Apply"を クリックし、トランスミッタまたはレシーバの再起動を行います。

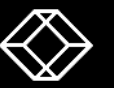

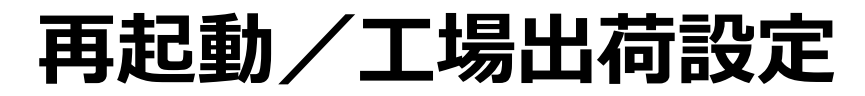

| ersion Information: |        |       |  |
|---------------------|--------|-------|--|
| pdate Firmware:     |        |       |  |
| tilities:           |        |       |  |
| Commands            |        |       |  |
| Factory Default     | Reboot |       |  |
|                     |        |       |  |
|                     |        |       |  |
| Console API Con     | nmand  |       |  |
|                     |        | <br>  |  |
|                     |        | Apply |  |
| 0                   |        |       |  |
| Output              |        |       |  |
|                     |        |       |  |
|                     |        |       |  |

#### System -> Utilities

#### L場出荷設定

"Factory Default"をクリックし、トランスミッタまたはレシーバを工場出荷時の設定へ戻します。

#### 再起動

"Reboot"をクリックし、トランスミッタまたは レシーバの再起動を行います。

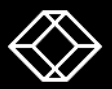

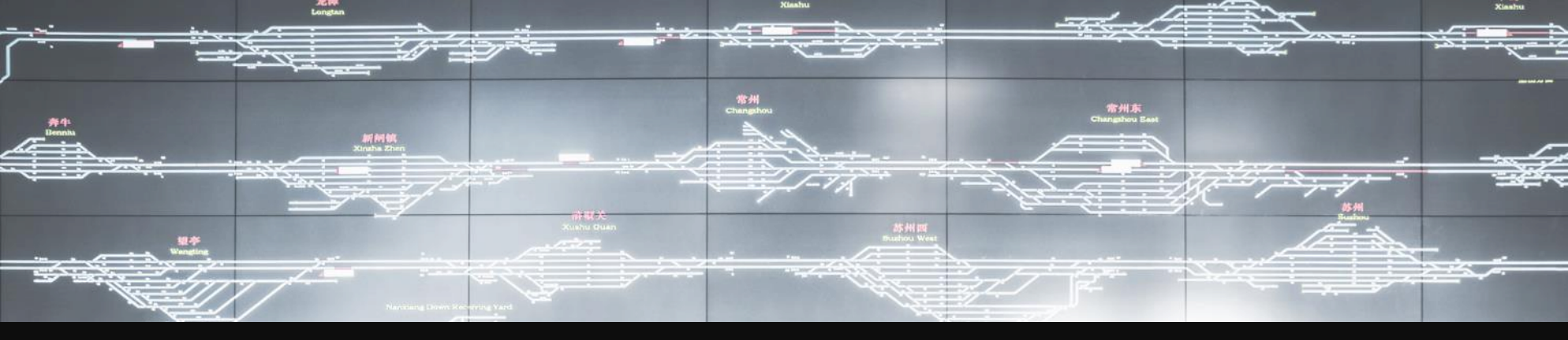

# トランスミッタ固有設定

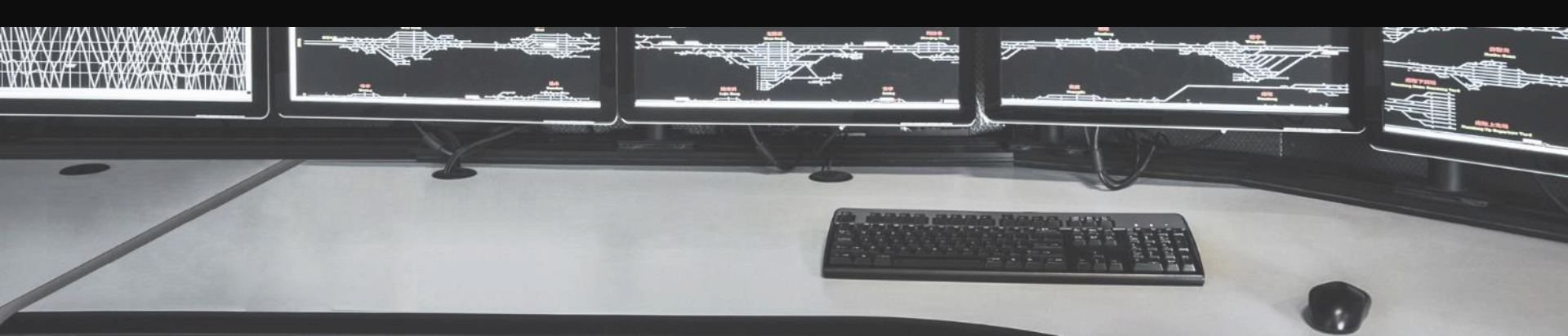

## キャスティング(送信)モード

| System Video Wa | II Network Functi       | ons         |       |
|-----------------|-------------------------|-------------|-------|
| IP Setup        |                         |             |       |
|                 |                         |             |       |
| IP Mod          | e: Auto IP              | DHCP Static |       |
|                 |                         |             |       |
| IP Addres       | <b>s:</b> 169.254.3.81  |             |       |
| Subnet Mas      | <b>k:</b> 255.255.0.0   |             |       |
| Default Gatewa  | <b>y:</b> 169.254.0.254 |             |       |
|                 |                         |             |       |
|                 |                         |             | Apply |
| Casting Mode    | Unicast                 |             |       |
|                 |                         |             | Apply |

#### Network -> Casting Mode

#### Multicast(デフォルト)

トランスミッタと同じチャネルの全てのレシーバにマルチ キャスト通信で映像を配信するので、レシーバの数に 関わらず、トランスミッタから末端のスイッチの間は映像 1本分の帯域に抑えることができます。

#### Unicast

トランスミッタと同じチャネルの全てのレシーバと1対1 でセッションを張るので、レシーバの数に比例し必要な 帯域が増えていきます。 Multicastが利用できない ネットワークでは Unicast でお試しください。

#### 設定方法

利用したい "Casting Mode" を選択し、右下の "Apply" をクリックし、トランスミッタを再起動します。

#### キャスティング(送信)モード

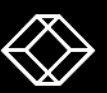

## トランスミッタ 機能設定タブ 1

| ons -> Video over IP                                                                                 |  |
|----------------------------------------------------------------------------------------------------|--|
| Enable Video over IP<br>HDMI ポートからの映像信号が IP 信号へ変換され                                                  |  |
|                                                                                                    |  |
| e Video Wall<br>『側のみで適用される設定です。                                                                      |  |
| e Compatibility Mode                                                                                 |  |
| ミ」済みの「VX-HDMI-POE」シリースと混住<br>用する場合にチェックボックスをオンにします。<br>触性を提供するためにトランスミッタがMulticast<br>するアドレスが変更されます) |  |
|                                                                                                    |  |
|                                                                                                    |  |

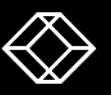

### トランスミッタ 機能設定タブ2

| System Video Wall Network Functions Video over IP | Maximum Bit Rate<br>Best Effort(初期設定)                |
|---------------------------------------------------|------------------------------------------------------|
| ☑ Enable Video over IP                            | 帯域を制限したい場合は下記の中から選択します。<br>200Mbps 150Mbps 100Mbps   |
| ☑ Enable Video Wall                               | 50Mbps, 10Mbps                                       |
| Enable Compatibility Mode                         | Maximum Frame Rate                                   |
| Maximum Bit Rate: Best Effort                     | HDMIホートから入力される映像信号のフレームレートを指定したパーセントまで間引きます。         |
| Maximum Frame Rate: Capture up to 100% of frames  |                                                      |
| C                                                 | 設定方法<br>各項目の変更後に右下の"Apply"をクリックし、トラン<br>スミッタを再起動します。 |
|                                                   |                                                      |

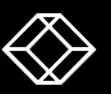

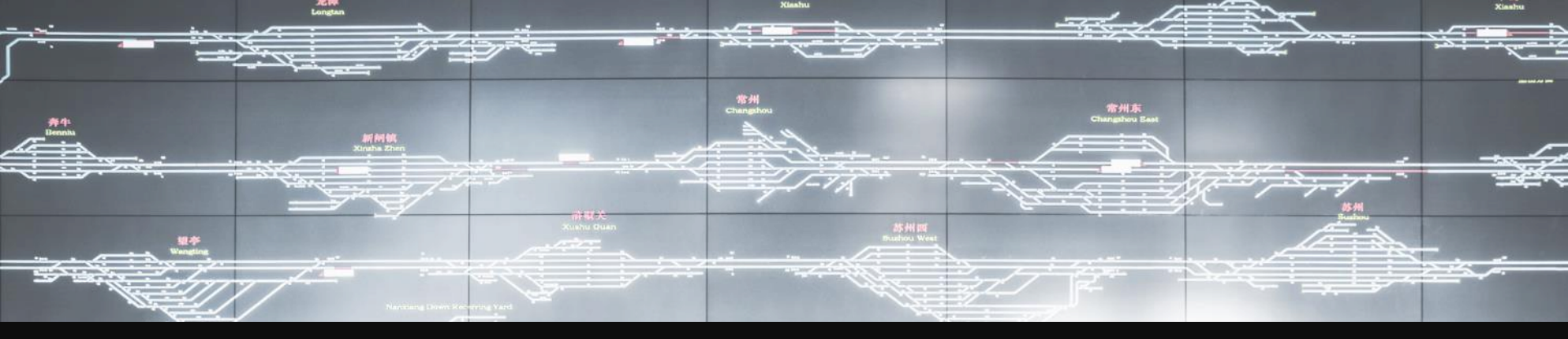

# レシーバ固有設定

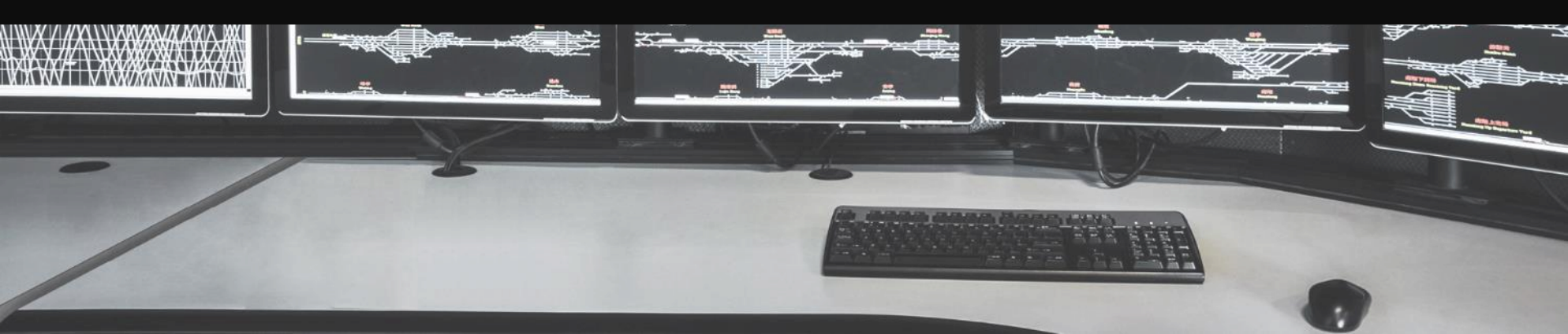

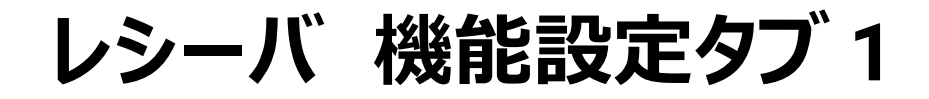

| System | Video Wall                      | Network      | Functions                                     |  |
|--------|---------------------------------|--------------|-----------------------------------------------|--|
| Video  | over IP                         |              |                                               |  |
|        |                                 |              |                                               |  |
| 🗹 Enal | ble Video ove                   | r IP         |                                               |  |
| 🗹 Enal | ble Video Wal                   | I            |                                               |  |
| Сору   | y EDID from t                   | his Video Ou | utput (Default disabled under multicast mode) |  |
| 🗆 Enal | ble Compatibi                   | lity Mode    |                                               |  |
| Scaler | Output Mode                     | Pass-Throu   | ıgh 👻                                         |  |
| Timeo  | ut for Detecti                  | ng Video Los | st: 10 seconds                                |  |
| 🗆 Turr | □ Turn off screen on video lost |              |                                               |  |
|        |                                 |              |                                               |  |
|        |                                 |              | Apply                                         |  |
|        |                                 |              |                                               |  |

Enable Video over IP LAN ポートからの IP 信号が 映像信号へ変換され、 HDMI ポート側へ転送されます。

Enable Video Wall ビデオウォール構成を利用する場合にチェックボックスを オンにします。

**Copy EDID from this Video Output** 出力先からEDID情報を取得し、保存します。

#### **Enable Compatibility Mode**

販売終了済みの "VX-HDMI-POE" シリーズと混在して利用する場合にチェックボックスをオンにします。

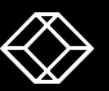

### レシーバ 機能設定タブ2

| ystem                                                                    | Video Wall      | Network      | Functions       |  |
|--------------------------------------------------------------------------|-----------------|--------------|-----------------|--|
| Video                                                                    | over IP         |              |                 |  |
| 🗹 Enal                                                                   | ble Video over  | r IP         |                 |  |
| 🗹 Enal                                                                   | ble Video Wall  | I            |                 |  |
| Copy EDID from this Video Output (Default disabled under multicast mode) |                 |              |                 |  |
| 🗌 Enal                                                                   | ble Compatibi   | lity Mode    |                 |  |
| Scaler                                                                   | Output Mode     | Pass-Throu   | ugh -           |  |
| Timeo                                                                    | ut for Detectir | ng Video Los | ost: 10 seconds |  |
| $\Box$ Turn off screen on video lost                                     |                 |              |                 |  |
|                                                                          |                 |              | Apply           |  |
|                                                                          |                 |              |                 |  |

Scaler Output Mode Auto Detect (スケーリング有り) Pass Through (スケーリング無し) ※ 解像度をフルHDで固定にしたい場合は "1920 x 1080 60Hz"を選択します。

**Timeout for Detecting Video Lost** HDMI信号が受信できなくなった場合、最後に受信し た映像の表示を消すまでの時間です。

#### Turn off screen on video lost

オンの場合、モニタ側をスタンバイモードになります。 ※ モニタ側で省エネモードの設定が有効の時に限る

#### 設定方法

各項目の変更後に、右下の"Apply"をクリックし、 レシーバを再起動します。

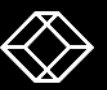

### ビデオウォール設定1

| System Video Wall Network Functions           Basic Setup:                                                                                                    | Basic Setup<br>ビデオウォールを構成するモニタの実サイズと液晶サイ<br>ズを入力することでベゼルの幅を指定します。                                                                                                    |  |
|----------------------------------------------------------------------------------------------------|----------------------------------------------------------------------------------------------------|--|
| Bezel and Gap Compensation       ow:     ow       1     ow       0H:     Image: Compensation of the second second se | <ul> <li>              谷略する場合は "0" を入力 (1 = 0.1mm)      </li> <li>             OW:実サイズ(水平方向)             OH:実サイズ(垂直方向)         </li> <li>             VW:液晶サイズ(水平方向)             VH:液晶サイズ(垂直方向)         </li> </ul> |  |
| VH:<br>1<br>UNIT: 0.1mm                                                                                                    |                                                                                                    |  |

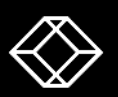

## ビデオウォール設定2

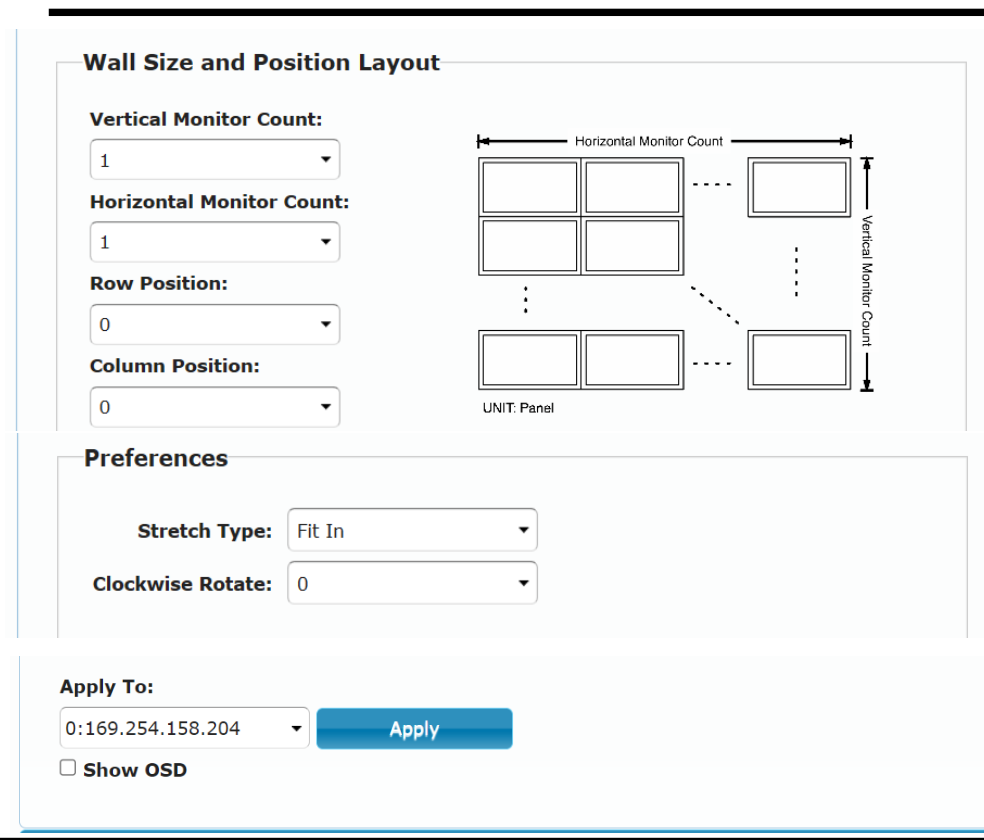

#### Wall Size and Position Layout

ビデオウォールを構成するモニタの枚数の入力をします。 Vertical Monitor Count : 垂直方向 Horizontal Monitor Count : 水平方向

対象のレシーバを表示するモニタの位置を指定します。 Row Position:縦方向の位置(0が最上段) Column Position:横方向の位置(0が左端)

#### Preferences

Stretch Type 映像をモニタの解像度にあわせ調整します。 Clockwise Rotate 時計周りに映像の回転角度を指定します。

各項目変更後に、変更対象のレシーバを選 択。"Apply"をクリックし、レシーバを再起動します。

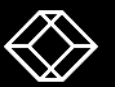

### お問い合わせはこちらへ ブラックボックス・ネットワークサービス株式会社

### 営業部 SALES.JP@BLACKBOX.COM

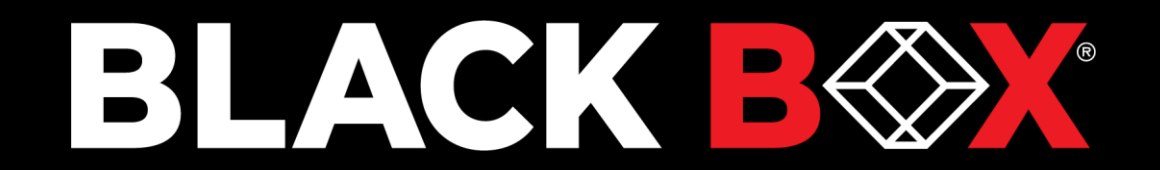